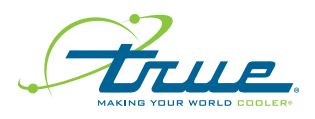

**TRUE** MANUFACTURING CO., INC. Technical Service Instruction

# 846154

## **Firmware Update**

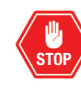

# STOP! All work detailed in these instructions must be done by a qualified technician.

**Required Tools** 

· Phillips Screwdriver or Bit Driver

T15 Security Bit

Drill (optional)

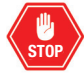

Subject: Display and Control Board Firmware Update Date: May 31, 2023 Models / Parts Affected: TI Voltages: All Voltages

#### Overview

The following procedures describe how to update the firmware on TI models..

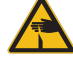

**WARNING!** Sharp edges. Take care when installing, cleaning, servicing, and maintaining the equipment.

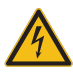

**WARNING!** Electrical shock or burn hazard. Take care around electrical connections.

### **View Current Firmware**

- 1. In the home screen, press menu
- 2. In the **Menu** screen, press service settings
- 3. Press the lower left screen corner. See fig. 1.
- 4. Note the current firmware version. See fig. 2.

| Description                                          | Value                                                                                                    |                                                                                                    |
|------------------------------------------------------|----------------------------------------------------------------------------------------------------|----------------------------------------------------------------------------------------------------|
| lce size scale [BIG]                                 | 0                                                                                                    |                                                                                                    |
| Adjusts purge time setting [PR3]                     | 15 sec                                                                                                    |                                                                                                    |
| Max number of small purges [PR5]                     | 20                                                                                                    |                                                                                                    |
| Purge scale [PR6]                                    | 0                                                                                                    |                                                                                                    |
| Toggles the precise fill feature (0=OFF, 1=ON) [FT3] | 1                                                                                                    | ▼                                                                                                    |
| 14/2 022 😰 📾                                         | 02:25 PM                                                                                                    |                                                                                                    |
|                                                      | Description Lee size scale [BIG] Adjusts purge time setting [PR3] Max number of small purges [PR5] Purge scale [PR6] Toggles the precise fill feature (0=OFF, 1=ON) [FT3] 14/ 022 (2) (5) | Description     Value       Ice size scale [BIG]     0       Adjusts purge time setting [PR3]     15 sec       Max number of small purges [PR5]     20       Purge scale [PR6]     0       Toggles the precise fill feature (0=0FF, 1=0N) [FT3]     1 |

Fig. 1. Press in the indicated hitbox.

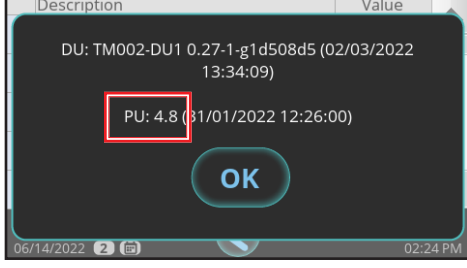

Fig. 2. Version number location.

Required tools include (but may not be limited to) the following:

#### **Update the Firmware**

- 1. Unplug the appliance or turn off the power supply.
- 2. Remove the display ring. See fig. 1.
- 3. Slide the display left, and then remove the display from the door panel.
- Insert the display flash drive (labeled D) into the display. See fig. 2.
- 5. Open the front panel. See fig. 3.
- 6. Remove the side panel.
  - 22" units: Remove the right side panel
  - 30" units: Remove the left side panel
- 7. Remove the electrical box cover. Access the control board.
- 8. Insert the board flash drive (labeled **B**) in the control board. See fig. 4.

#### NOTE: Take care moving wires to access control board USB drive. Reconnect any wires removed during this process.

- **9.** Restore power to the appliance. The firmware downloads will start. View the download progress on the display.
- **10.** Wait for the display download to complete. Then, remove the flash drives.
- **11.** Reinstall the electrical box cover, side panel, and the door panel.
- 12. Check the current firmware version. See "View Current Firmware."

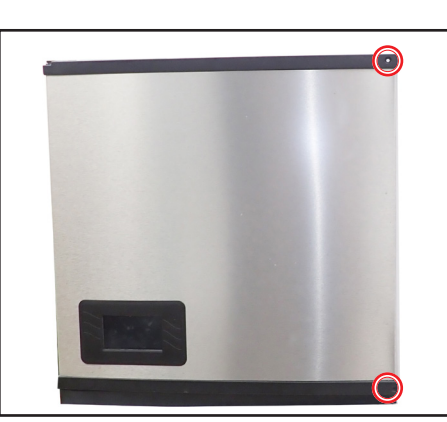

Fig. 1. Pull the display ring from the unit.

Fig. 3. Front panel screw locations.

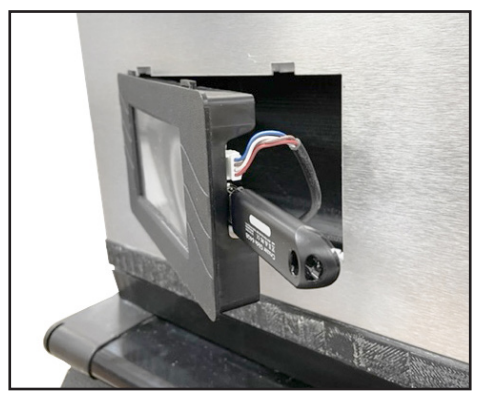

Fig. 2. Display USB port and cable locations.

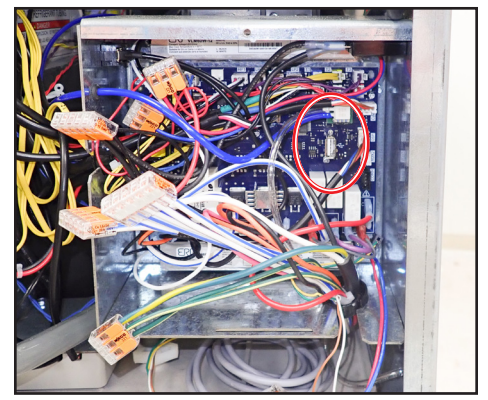

Fig. 4. Control board USB port location.

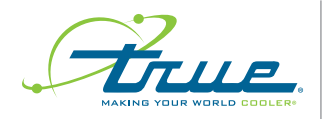

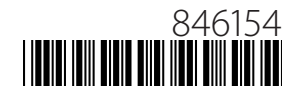

## **Firmware Update**

#### **Questions or Concerns**

For more information, please contact our Technical Service team. See contact information below.

#### **Contact Us**

Warranty Phone: +1 855-299-3510 Warranty Email: CommercialIceWarrantyInquiries@TrueMfg.com Technical Phone: +1 888-783-1429 Technical Email: CommercialIce@TrueMfg.com